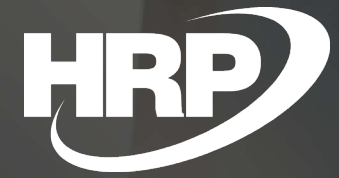

Business Central HU lokalizáció Áfa záradék kezelése

HRP Europe Kft.

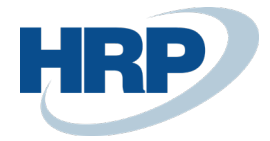

# 1 Áfa záradék

Ez a dokumentum részletes betekintés nyújt a Microsoft Dynamics 365 Business Central rendszerhez készült magyar lokalizációs csomagba tartozó Áfa záradék kezelésének funkcionalitásáról.

A megváltozott adózási módok bevezetése miatt az Áfa tv. 169.§-a alapján meghatározott kifejezések feltüntetésének lehetőségét meg kell teremteni a különböző kereskedelmi bizonylatokon.

Az Áfa tv. 169.§-a szerint a következő kifejezéseket kell feltüntetni kiállított bizonylaton amennyiben fennáll az áfazáradék után megfogalmazott eset:

- A "pénzforgalmi elszámolás" kifejezés, a XIII/A. fejezetben meghatározott különös szabályok szerinti adózás alkalmazása esetében;
- Az "önszámlázás" kifejezés, ha a számlát a terméket beszerző vagy a szolgáltatást igénybe vevő állítja ki;
- Adómentesség esetében jogszabályi vagy a HÉA-irányelv vonatkozó rendelkezéseire történő hivatkozás, vagy bármely más, de egyértelmű utalás arra, hogy a termék értékesítése, szolgáltatás nyújtása mentes az adó alól;
- A "fordított adózás" kifejezés, ha adófizetésre a termék beszerzője, szolgáltatás igénybe vevője kötelezett;
- Új közlekedési eszköz 89. §-ban meghatározott értékesítése esetében az új közlekedési eszközre vonatkozó, a 259. § 25. pontjában meghatározott adatok;
- A "különbözet szerinti szabályozás utazási irodák" kifejezés, a XV. fejezetben meghatározott különös szabályok szerinti utazásszervezési szolgáltatás nyújtása esetében;
- A "különbözet szerinti szabályozás használt cikkek" vagy a "különbözet szerinti szabályozás műalkotások", vagy a "különbözet szerinti szabályozás gyűjteménydarabok és régiségek" kifejezések közül a megfelelő kifejezés, a XVI. fejezetben meghatározott különös szabályok szerinti használt ingóság, műalkotás, gyűjteménydarab vagy régiség értékesítése esetében

Ezen előírások értelmében a Microsoft Dynamics 365 Business Central rendszernek biztosítania kell az áfa záradékkal rendelkező könyvelési bizonylatok nyilvántartását, valamint annak rögzítését számviteli bizonylatokon és az áfa bevallást támogató dokumentumokon.

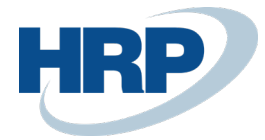

# 2 Áfa záradékhoz kapcsolódó beállítások

## 2.1 Áfa záradékok beállítása

Az Áfa záradékok létrehozására és módosítására a felhasználónak az Áfazáradékok lapon van lehetősége.

- 1. Kattintson a keresőmezőbe és írja be a következőt: Áfazáradékok
- 2. A megjelenő listanézet menüszalagján válassza az **Új** funkciót egy új **Áfa záradék** létrehozásához
- 3. Adja meg az Áfa záradék Kódját
- 4. Töltse ki az Áfa záradékhoz tartozó Megnevezés és Megnevezés 2 mezőt.

A **Megnevezés** és **Megnevezés 2** mezőben rögzített szöveg fog megjelenni az bizonylaton, amelynél olyan Áfamátrix kombináció szerepel, amelyhez tartozik **Áfa záradék**.

Lehetőségünk van NGM rendelethez is kapcsolni az áfa záradékot.

5 opció közül választhatunk NGM rendelethez kapcsoláskor:

- Pénzforgalmi elszámolás
- Önszámlázás
- Fordított adózás
- Adómentességi hivatkozás
- Közvetlen szolgáltatás

A rendszer az ezek közül kiválasztott értéket a megadott formátumban exportálja az Adóhatósági ellenőrzési adatszolgáltatás funkcióval.

| AFAZ | ARADEKOK   WOF | RK DAT | E: 2019.  | 08. 31.    |                 |                  |                   |                             |                            | √ SAVED                  | 7 <sup>4</sup> |
|------|----------------|--------|-----------|------------|-----------------|------------------|-------------------|-----------------------------|----------------------------|--------------------------|----------------|
|      | Search 🕂 Új    | 🐺 Li   | ista szer | kesztése   | 前 Törlés        | 📌 Beállítás      | 🕃 Fordítás        | Melléklet megjelenítése     | Megnyitás Excelben         | ··· \                    | ′≣             |
|      | KÓD †          |        |           | MEGNEV     | EZÉS            |                  |                   | MEGNEVEZÉS 2                |                            | ÁFAZÁRADÉI<br>RENDELETHE | K NGM<br>Z     |
|      | AHK            |        | ÷.        | Az ÁFA tö  | örvény területi | hatályán kívül e | eső szolgáltatás. | Az ÁFA fizetésére a szolgál | tatást megrendelő köteleze | Adómentessé              | gi hivatk      |
|      | FORD           |        |           | "fordított | adózás" Az Á    | FA törvény 142   | § alapján adóf    |                             |                            | Fordított adóz           | :ás            |
|      | PENZFORG       |        |           | "pénzforg  | jalmi elszámol  | ás"              |                   |                             |                            | Pénzforgalmi             | elszám         |
|      |                |        |           |            |                 |                  |                   |                             |                            |                          |                |

Amennyiben megakarjuk tekinteni, hogy az egyes záradékok, mely **Áfa-termék csoport**hoz vannak hozzárendelve, és az melyik **Áfa-ügyletkönyvelési csoport**ba tartozik:

1. Kattintson a **Beállítás** gombra

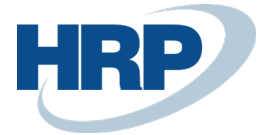

| AFAZARADEKOK   WOF | RK DATE                          | E: 2019. ( | 08. 31.    |               |                  |                  |                              |                          | √ SAVED                  | 7 <sup>4</sup> |
|--------------------|----------------------------------|------------|------------|---------------|------------------|------------------|------------------------------|--------------------------|--------------------------|----------------|
| 🔎 Search 🕂 Új      | 🐯 Lis                            | sta szerl  | kesztése   | 前 Törlés      | 🗚 Beállítás      | 🕃 Fordítás       | Melléklet megjelenítése      | 된 Megnyitás Excelben     | ··· 7                    | ≣              |
| KÓD †              |                                  |            | MEGNEV     | EZÉS          |                  |                  | MEGNEVEZÉS 2                 |                          | ÁFAZÁRADÉK<br>RENDELETHE | NGM<br>Z       |
| АНК                |                                  |            | Az ÁFA tö  | rvény terület | hatályán kívül e | ső szolgáltatás. | Az ÁFA fizetésére a szolgált | atást megrendelő kötelez | Adómentesség             | ji hivat       |
| FORD               |                                  | ÷          | "fordított | adózás" Az Á  | FA törvény 142   | alapján adófiz   |                              |                          | Fordított adóz           | ás             |
| PENZFORG           | PENZFORG "pénzforgalmi elszámola |            |            | lás"          |                  |                  |                              | Pénzforgalmi e           | elszám                   |                |
|                    |                                  |            |            |               |                  |                  |                              |                          |                          |                |

 Megjelenik az Áfakönyvelési mátrix beállítása, ahol ki van listázva hogy mely Áfatermék csoporthoz vannak hozzárendelve az áfazáradék, és az melyik Áfaügyletkönyvelési csoportba tartozik

| AFA | KONYVELESI                      | MATR | IX BEALLITASA                  | WORK D              | ATE: 2019.             | 08. 31.                           |                     |                            |              |              |            |                  |                        |                          | √SAV                     | ED                | 7 <sup>K</sup> |
|-----|---------------------------------|------|--------------------------------|---------------------|------------------------|-----------------------------------|---------------------|----------------------------|--------------|--------------|------------|------------------|------------------------|--------------------------|--------------------------|-------------------|----------------|
| ۶   | Search +                        | Új   | 👿 Lista szerkes                | ztése               | 前 Törlé                | s 💉 Szerkes                       | ztés                | 🛕 Megte                    | ekintés      | 🕑 Szái       | mla javas  | lat 📔            | Máso                   | lás •••                  |                          | 7 ≡               |                |
|     | ÁFA-<br>ÜGYLETKÖN\<br>CSOPORT † |      | ELADÁSI<br>ÁRFOLYAMK<br>SZÁMLA | ELŐ<br>ÁFA<br>SZÁMI | B<br>REA<br>ÁFA<br>SZÁ | BESZERZÉSI<br>ÁRFOLYAMK<br>SZÁMLA | 65M<br>BEVA<br>SZER | FO<br>ÁFA-<br>BEVA<br>SZER | VIES<br>BESZ | VIES<br>ELAC | VP<br>TRAN | F0<br>ÁFA<br>SZÁ | N<br>REA<br>FOR<br>ÁFA | ÁFAZÁRAD<br>KÓD <b>T</b> | AZ<br>ÁFA<br>ANAI<br>NEM | BE<br>FORE<br>ÁFA | EL<br>SZ       |
|     | BELFÖLD                         | :    |                                | 466100              | 1                      |                                   |                     |                            |              |              |            | 467100           |                        | FORD                     |                          |                   |                |
|     | BELFÖLD                         |      |                                | 466100              |                        |                                   |                     |                            |              |              |            | 4671             |                        | FORD                     |                          |                   |                |
|     | BELFÖLD                         |      |                                | 466100              |                        |                                   |                     |                            |              |              |            | 4671             |                        | FORD                     |                          |                   |                |
|     |                                 |      |                                |                     |                        |                                   |                     |                            |              |              |            |                  |                        |                          |                          |                   |                |

Amennyibe külföldi partnerrel állunk üzleti kapcsolatban, megkövetelheti tőlünk, hogy annak az országnak a hivatalon nyelvén kérje az áfa záradék rögzítését a kiállított bizonylaton, ahol annak székhelye található. Az **áfazáradékok fordítását** a következő módon tudjuk beállítani:

- 1. Kattintsunk a Fordítás gombra az Áfazáradékok lap menüszalagján
- 2. A felugró lapon adjuk meg a **Nyelvkódot**
- 3. A nyelvkód mellett a **Megnevezés** és **Megnevezés 2** mezőbe rögzítsük az adott nyelvre lefordított áfazáradék megszövegezését

| FORD          |                       |          |                         | 2     | 1 |  |  |  |  |  |  |  |  |
|---------------|-----------------------|----------|-------------------------|-------|---|--|--|--|--|--|--|--|--|
| Áfazárad      | Áfazáradék fordításai |          |                         |       |   |  |  |  |  |  |  |  |  |
| 🔎 Search 🕂 Új | 🐺 Lista szerkesztése  | 🗙 Törlés | Melléklet megjelenítése | … ∑ ≣ | - |  |  |  |  |  |  |  |  |
| NYELVKÓD      | MEGNEVEZÉS            | 5        | MEGNEVEZ                | ÉS 2  |   |  |  |  |  |  |  |  |  |
|               | $\sim$                |          |                         |       |   |  |  |  |  |  |  |  |  |
|               |                       |          |                         |       |   |  |  |  |  |  |  |  |  |

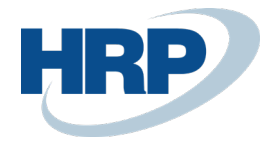

### 2.2 Áfakönyvelési mátrix beállítása

Az Áfakönyvelési mátrix helyes beállítása kiemelkedően fontos annak érdekében, hogy helyesen jelenlen meg az áfa záradék azokon a bizonylatokon, amelyeken az Áfa tv. 169.§-a megköveteli.

- 1. Kattintson a keresőmezőbe és írja be a következőt: Áfakönyvelési mátrix beállítása
- 2. Válassza ki melyik kombinációs sorhoz akarja hozzárendelni a már létrehozott **áfa záradékot**
- 3. Az **Áfa záradék kód** mezőn adja meg annak az **áfa záradéknak** a kódját amelyiket használni szeretné a soron látható beállítások mellett

| AFA | KONYVELESI MA                 | ATRIX | BEALLITASA                   |                  |                  |        |                 |                                   |                      |                         |                              |                     |                        |                                 |                  |                        |                 |                          |                   | ,× <sup>∠</sup> |
|-----|-------------------------------|-------|------------------------------|------------------|------------------|--------|-----------------|-----------------------------------|----------------------|-------------------------|------------------------------|---------------------|------------------------|---------------------------------|------------------|------------------------|-----------------|--------------------------|-------------------|-----------------|
| Ç   | Search + U                    | Új    | 🐯 Lista szerk                | esztése 🗙 Törlés | Kezelés Fel      | dolgo  | ozás Mellé      | klet megjele                      | nítése               | 🛯 Me                    | gnyitás Excelb               | en                  | Műve                   | letek Less o                    | options          |                        |                 |                          |                   | 7 ≣             |
|     | ÁFA-<br>ÜGYLETKÖN)<br>CSOPORT |       | ÁFA-<br>TERMÉKKÖN<br>CSOPORT | MEGNEVEZÉS       | ÁFA<br>AZONOSÍT( | Á<br>% | ÁFASZÁ<br>MÓDJA | NEM<br>REALIZÁLT<br>ÁFA<br>TÍPUSA | FIZE<br>ÁFA<br>SZÁMI | EL<br>REA<br>ÁFA<br>SZÁ | ELADÁSI<br>ÁRFOLYAMK<br>SZLA | ELŐ<br>ÁFA<br>SZÁMI | B<br>REA<br>ÁFA<br>SZÁ | BESZERZÉSI<br>ÁRFOLYAMK<br>SZLA | F0<br>ÁFA<br>SZÁ | N<br>REA<br>FOR<br>ÁFA | ÁFAZÁRAD<br>KÓD | AZ<br>ÁFA<br>ANAL<br>NEM | BE<br>FORE<br>ÁFA | EU-<br>SZOL     |
|     | BELFOLD                       |       | 0                            |                  | BELFO            | 0      | Normál áfa      |                                   |                      |                         |                              |                     |                        |                                 |                  |                        |                 |                          |                   |                 |
|     | BELFOLD                       |       | 18                           |                  | BELF18           | 18     | Normál áfa      |                                   | 467100               |                         |                              | 466100              |                        |                                 |                  |                        |                 |                          |                   |                 |
|     | BELFOLD                       |       | 27                           |                  | BELF27           | 27     | Normál áfa      |                                   | 467100               |                         | 976100                       | 466100              |                        | 876100                          |                  |                        |                 |                          |                   |                 |
|     | BELFOLD                       | ÷     | 27F                          |                  | BELF27F          | 27     | Fordított áfa   |                                   | *                    |                         |                              | 466100              |                        |                                 | 46710            |                        | FORD            |                          |                   |                 |
|     | BELFOLD                       |       | 27FM                         |                  | BELFFM           | 27     | Fordított áfa   |                                   |                      |                         |                              | 466100              |                        |                                 | 46710            |                        | FORD            |                          |                   |                 |

Amennyiben léteznek lekönyvelt eladási és szerviz bizonylatok a rendszerben, amelyhez tartozik áfa záradék kód. azokban a beállítások megváltoztatása után sem keletkezhet változás. Tehát a fentebb látható beállítások módosítása, nem lesz semmilyen hatással a már lekönyvelt áfa záradék kóddal rendelkező áfa tételekre és sorokra.

## 3 Áfa záradék megjelenítése bizonylatokon

### 3.1 Eladási bizonylatok

- 1. Kattintson a keresőmezőbe és írja be a következőt: Eladási számlák/Eladási jóváírások
- A megjelenő listanézet menüszalagján válassza az Új funkciót egy új Eladási számla/Eladási jóváírás létrehozásához
- 3. Az eladási bizonylat kartonján a Sorok rögzítése során adja meg a sorhoz tartozó Áfatermékkönyvelési csoportot. Amennyiben a sor Típusa Cikk abban az esetben a Cikk kartonján beállított Áfa-termékkönyvelési csoportból másolja az értéket a rendszer
- Az eladási bizonylaton a Számla részletezése gyorslapon állítsa be az Áfaügyletkönyvelési csoportot. Ennek alapértékét a kiválasztott Vevőhöz tartozó kartonról fogja másolni a rendszer

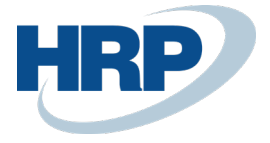

| ELADASI SZAMLA   WORK DATE: 2019. | 08. 31. | + | Ŵ | √ SAVE | D |
|-----------------------------------|---------|---|---|--------|---|
| $\Gamma(7, 100000)$               |         |   |   |        |   |

### ESZ-1900003 · Nord-Paper Kft

| Kör | iyvelés | Előkészít | tés Számla | Engedélyezés                 | Jóváhagyás kérés | Category 11 | Melléklet m | egjelenítése | More options |                        |      |
|-----|---------|-----------|------------|------------------------------|------------------|-------------|-------------|--------------|--------------|------------------------|------|
| Soi | ok      | Kezelés   | More optio | ns                           |                  |             |             |              |              |                        | 63   |
|     | TÍPUS   |           | SZÁM       | ÁFA-<br>TERMÉKKÖN<br>CSOPORT | MEGNEVEZÉS       | I           | RAKTÁRKÓD   | MENNYISÉG    | MÉRTÉKEG     | EGYSÉGÁR<br>ÁFA NÉLKÜL | SORE |
|     | Cikk    | ÷         | 1001       | 27F                          | Túrabicikli      | Y           | ′-K4        | 10           | DB           | 4 000                  |      |
|     |         |           |            |                              |                  |             |             |              |              |                        |      |
|     |         |           |            |                              |                  |             |             |              |              |                        |      |
|     |         |           |            |                              |                  |             |             |              |              |                        |      |

| KONYVEIES EIOKESZILES SZAN   | na Engedelyezes Jovanag | Jyas keres Cate | egory i i Mellekiet megjelenitese             | More options  |
|------------------------------|-------------------------|-----------------|-----------------------------------------------|---------------|
| Számla részletezése          |                         |                 |                                               | Show less     |
| Pénznemkód                   |                         | ~ …             | Projekt kód                                   | ~             |
| Kiszállítási dátum           | 2019. 08. 31.           | <b>.</b>        | Fizetési engedmény %                          | 0             |
| Árak áfával                  |                         |                 | Fizetési engedmény dátuma                     | 2019. 08. 31. |
| Áfa-ügyletkönyvelési csoport | BELFÖLD                 | $\sim$          | Közvetlen beszedési megbízá                   | ~             |
| Fizetési feltétel kódja      | 14 NAP                  | ~               | Raktárkód                                     | Ү-К4 🗸        |
| Fizetési mód kódja           |                         | $\sim$          | Adószám · · · · · · · · · · · · · · · · · · · |               |

Amennyiben az itt beállított **Áfa-termékkönyvelési csoport** és **Áfa-ügyletkönyvelési csoport** kombinációja létezik az **Áfakönyvelési mátrixban** és tartozik hozzájuk **Áfa záradék kód**. Abban az esetben a könyvelést követően a rendszerben tárolódik a lekönyvelt sor és az Áfatétel az áfa záradék kóddal, továbbá a **Könyvelt eladási bizonylat** kinyomtatását követően megjelenik a számlaképen.

Áfazáradék

"fordított adózás" Az ÁFA törvény 142 § alapján adófizetésre a Vevő kötelezett.

### 3.2 Szerviz bizonylatok

- 1. Kattintson a keresőmezőbe és írja be a következőt: Szerviz számlák/Szerviz jóváírások
- A megjelenő listanézet menüszalagján válassza az Új funkciót egy új Szerviz számla/Szerviz jóváírás létrehozásához
- 3. Az szerviz bizonylat kartonján a Sorok rögzítése során adja meg a sorhoz tartozó Áfatermékkönyvelési csoportot. Amennyiben a sor Típusa Cikk abban az esetben a Cikk kartonján beállított Áfa-termékkönyvelési csoportból másolja az értéket a rendszer.

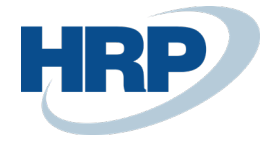

 Az eladási bizonylaton a Számlázás gyorslapon nincs lehetőség az Áfa-ügyletkönyvelési csoport beállítására. Ennek értékét a kiválasztott Vevőhöz tartozó kartonról fogja másolni a rendszer.

| SZERVIZSZAMLA   WO            | RK DATE: 2019 | . 08. 31.               | +                            | 圃         |           |          | √S4                    | VED     |
|-------------------------------|---------------|-------------------------|------------------------------|-----------|-----------|----------|------------------------|---------|
| SSZ-190                       | 0001 ·        | EUROSER                 | VICE PLU                     | S KFT.    |           |          |                        |         |
| × Vevőnek lejárt e            | gyenlege van. | Részletek               |                              |           |           |          |                        |         |
| Process Posting Sorok Kezelés | Invoice M     | felléklet megjelenítése | More options                 |           |           |          |                        | <b></b> |
| TÍPUS                         | SZÁM          | MEGNEVEZÉS              | ÁFA-<br>TERMÉKKÖN<br>CSOPORT | RAKTÁRKÓD | MENNYISÉG | MÉRTÉKEG | EGYSÉGÁR<br>ÁFA NÉLKÜL | SOREN   |
| Cikk                          | 80105         | 24" Ultrascan           | 27                           | В-К1      |           | DB       | 54,8                   |         |
|                               |               |                         |                              |           |           |          |                        |         |

Amennyiben az itt beállított **Áfa-termékkönyvelési csoport** és **Áfa-ügyletkönyvelési csoport** kombinációja létezik az **Áfakönyvelési mátrixban** és tartozik hozzájuk **Áfa záradék kód**. Abban az esetben a könyvelést követően a rendszerben tárolódik a lekönyvelt sor és az Áfatétel az áfa záradék kóddal, továbbá a **Könyvelt szerviz bizonylat** kinyomtatását követően megjelenik a számlaképen.